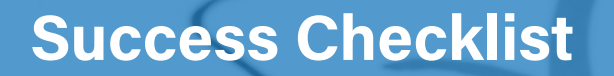

smar

Smarthub will help you save time and money by managing your account at anytime from anywhere. Here is a checklist to put you in control of your account from day one. Please reach out if you have any questions.

Т

Inter County Energy

A Touchstone Energy Cooperative

| <ul> <li>What you will need for REGISTRATION</li> <li>An email address</li> <li>Your account number. You will be able to find<br/>your account number on your latest bill. You can<br/>also call our Member Services team at (859)-<br/>236-4561 or (270)-692-3761.</li> </ul>                                                                                                    | <ul> <li>Download the SmartHub APP</li> <li>Follow these instructions if you would like to use SmartHub on your mobile device.</li> <li>Open up the Apple or Google Play app store (depending on your device)</li> <li>Search for "SmartHub" in the app store and install the app on your device.</li> <li>You can find instructions on our SmartHub support site at intercountyenergy.net/smarthub.</li> </ul>                                 |
|----------------------------------------------------------------------------------------------------|----------------------------------------------------------------------------------------------------|
| <ul> <li>REGISTER your account in SmartHub</li> <li>The first thing you will need to do is register your account in our new SmartHub system.</li> <li>Mobile: Click the "Don't have an account?<br/>Register now" link on the app's log in page.</li> <li>Web: Visit our SmartHub support page at intercountyenergy.net/smarthub and click on the Register button.</li> <li>You can also find instructions on that page.</li> </ul>  | <ul> <li>AUTO PAY re-registration (if enrolled)</li> <li>If you use our Auto Pay program with a debit/credit card, you will need to re-enroll.</li> <li>On either web portal or app, click on Bill &amp; Pay.</li> <li>Click on Auto Pay Program link.</li> <li>If you use your bank's payment service to schedule payments, you will need to verify your Inter County Energy account number to ensure payments are routed properly.</li> </ul> |
| <ul> <li>Consider trying PAPERLESS BILLING</li> <li>Save time by getting your bills instantly through<br/>SmartHub and save the cost of printing and mailing<br/>your bill.</li> <li>You can activate paperless billing during your<br/>account registration.</li> <li>Web portal: Under the My Profile menu, click on<br/>Update my Paperless Settings sub-menu.</li> <li>Mobile: Select settings and Paperless Billing.</li> </ul> | <ul> <li>Set up NOTIFICATIONS</li> <li>Choose how you receive notifications from SmartHub (email or SMS).</li> <li>Under the Notifications menu, click Manage Contacts to add email and/or text numbers.</li> <li>Enter verification code to activate.</li> <li>Click on Manage Notifications to set up email and/or SMS alerts using the contact info you entered.</li> </ul>                                                                  |
| NEED ASSISTANCE? WE ARE HERE TO HELP!                                                                                                    |                                                                                                    |

marthub@intercountyenergy.he (859) 236-4561 or (270) 692-3761